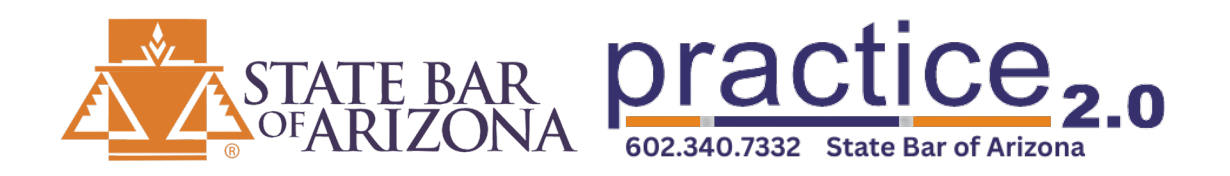

# HOW TO GUIDES

How to Obtain an Individual Client Ledger

## in Smokeball Billing and Trust Software

The State Bar of Arizona is pleased to offer Smokeball Billing and Trust Software as an included member benefit. In this document, you will learn how to generate an individual client ledger which you can use to remain compliant with trust accounting best practices.

- 1. Open the Matter then select the Transactions tab:
  - Log into the **Smokeball Web App**.
  - Navigate to the specific matter for which you want to generate the trust ledger.

| M          | Children and Property                                                                                                    |                |               |                |           |                    |                                 |
|------------|----------------------------------------------------------------------------------------------------|----------------|---------------|----------------|-----------|--------------------|---------------------------------|
| ē          | Raymond Reddington         2022-01-0018       Open       Children and Property         Child support request       Children and Property |                |               |                |           | \$204.0<br>Trust 9 |                                 |
| 9 <u>=</u> | Overview Documents Message                                                                                                    | es Time & Fees | Disbursements | Invoices       | nsactions | Intake             | View More $\mathbf{\checkmark}$ |
| Ō          | ACCOUNTS                                                                                                    |                |               |                |           |                    |                                 |
| 0          | Trust Accounts                                                                                                    | Account Name   | Display Name  | Bank Name      | Branch    | BSB                | Account Number                  |
| \$         | Hoyle Law                                                                                                    | Hoyle Law      |               | Macquarie Bank | Shelley   | 182-222            | 325665                          |
| œ          | - Protected Funds                                                                                                    | NSW General    | NSW General   | Westpac        | Bay Vill  | 842-123            | 13784332                        |
| 4          | NSW General Trust                                                                                                    |                |               |                | ,         |                    |                                 |

• Within the matter, click on the "Transactions" tab.

## 2. Select the Trust Account:

• If there are multiple trust accounts, choose the relevant one from the list

|             | ATE BAR<br>ARIZONA                         | Dractice 2.0<br>502.340.7332 State Bar of Arizona             |  |  |  |
|-------------|--------------------------------------------|---------------------------------------------------------------|--|--|--|
| 🚫 SMOKEBALL | State Bar of Arizona Demo #                | Search                                                        |  |  |  |
| 🔡 Dashboard | Martha Washington<br>Employment General    | rdie Chaplin<br>or Vehicle Accide Constantie   Follo ×        |  |  |  |
| Matters     | Dani Smith                                 |                                                               |  |  |  |
| Contacts    | Open Pre Decree<br>Dissolution of Marriage |                                                               |  |  |  |
| 🛱 Calendar  | A A                                        |                                                               |  |  |  |
| ₽∃ Tasks    | Overview Documents Messag                  | Jes Activities Time & Fees Expenses Invoices Transactions E   |  |  |  |
| Ō Time/Fees | ACCOUNTS                                   | Main IOLTA Trust Account                                      |  |  |  |
| Invoices    | Trust Accounts                             | Depende Funde Truct Dournent Transfer Funde Destect Funde Vie |  |  |  |
| C Accounts  | Main IOLTA Trust Account                   | Deposit runus inust rayment inansier runus Protect runus vie  |  |  |  |
| 0 Reports   | - Protected Funds                          | Transaction   Description Reference Contact(s)                |  |  |  |
| 只 Messages  | Coperating Retainer Account                | 01/24/2025 Payment to Sec Check # 5 Contact, Second FU        |  |  |  |
|             | LEDGER                                     | 01/24/2025 Check deposit Check #1 Contact, Second FU          |  |  |  |
|             |                                            | 01/23/2025 Bank Transfer d 85itstemp Smith, Dani              |  |  |  |
|             | Invoice Ledger                             | 12/19/2024 Transfer to Ope Invoice #1 Smith, Dani             |  |  |  |
|             | Credit Memo Ledger                         | 1                                                             |  |  |  |

## 3. View the Statement:

• Click "View Statement" to generate the Trust Ledger.

| Dani Smith                  |                             |                              |                |
|-----------------------------|-----------------------------|------------------------------|----------------|
| Open Pre Decree             |                             |                              |                |
| Dissolution of Marriage     |                             |                              |                |
| Overview Documents Messages | Activities Time & Fees Ex   | xpenses Invoices Transactio  | Events Tasks   |
| ACCOUNTS                    | Main IOLTA Trust Accou      | int                          |                |
| Trust Accounts              | Deposit Funds Trust Payment | Transfer Funds Protect Funds | View Statement |
| Main IOLTA Trust Account    | Transaction - Description   | Reference Contact(s)         | Debit          |
| - Protected Funds           | 01/24/2025 Payment to Sec   | Check # 5 Contact, Second FL | \$500.00       |
| Operating Retainer Account  | 01/24/2025 Check deposit    | Check #1 Contact, Second FL  | I              |
|                             | 01/23/2025 Bank Transfer d  | 85itstemp Smith, Dani        |                |

- Leave the Report Period as "All Time"
- Ensure that **"Show Ledger"** is toggled on (the switch is to the left and the oval surrounding it is blue).

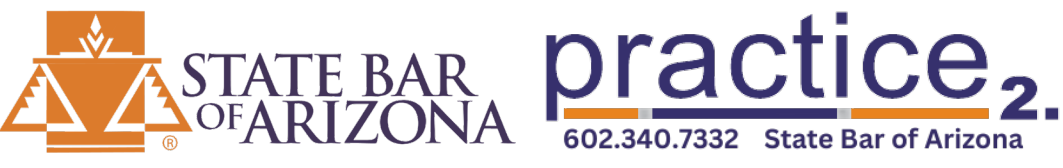

• Click "Generate"

| Reports                                 |                                                                                                    |  |  |  |
|-----------------------------------------|----------------------------------------------------------------------------------------------------|--|--|--|
| Account Balance Transfers Report period |                                                                                                    |  |  |  |
| Account Balances                        | All Time 🗸 🗶 🗰 🗙 🗰                                                                                                    |  |  |  |
| Account Statement                       | Show invoices for                                                                                                    |  |  |  |
| Aging Summary                           | Aging Summary                                                                                                    |  |  |  |
| Audit Logs                              | Print view                                                                                                    |  |  |  |
| Billed Fees & Expenses - Details        | <ul> <li>Include firm header Include firm logo Include firm name</li> <li>View options</li> <li>Show invoice history Show invoice summary Show account summary Show transaction history</li> <li>Show invoice numbers for transactions Show fees and expenses Show invoice summary Show ledger</li> </ul> |  |  |  |
| Billed Fees & Expenses - Summ           |                                                                                                    |  |  |  |
| Client - Full List                      |                                                                                                    |  |  |  |
| Credit Balances                         |                                                                                                    |  |  |  |
| Credit History                          | Show trust account name Show deleted transactions                                                                                                    |  |  |  |
| Dormant Trust Balances                  |                                                                                                    |  |  |  |
| Income Allocation - Deceme              | Generate CSV PDF Print                                                                                                    |  |  |  |
| Income Allocation - Summary             | Smith, Dani   Contact, Follow Up - Pre Decree                                                                                                    |  |  |  |

• The report will show in the box underneath

#### 4. Download and Save:

- From here, you can choose CSV or PDF format to save the file and download it. Or you can print the file.
- The PDF or CSV will be saved to your computer's **Downloads** folder.
- You can open it using any PDF reader to view or print the ledger

#### 5. Access the file in your Downloads Folder:

#### Generic Instructions to Access the Downloads Folder in Most Browsers:

- A. Google Chrome / Microsoft Edge / Brave:
  - Press Ctrl + J (Windows) or Cmd + J (Mac) to open the Downloads page.
  - Or click the **three-dot menu** in the top-right corner → **Downloads**.
- B. Mozilla Firefox:
  - Click the **downloads icon** (downward arrow) in the toolbar.
  - Or press Ctrl + J (Windows) or Cmd + J (Mac).

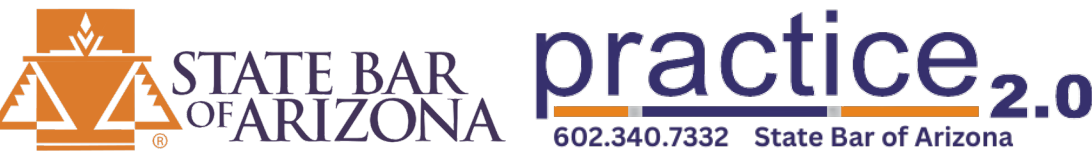

#### C. Safari (Mac):

- Click the **downloads icon** in the top-right corner of the browser.
- Or open the **Downloads** folder from the **Dock** or **Finder**.

## **Optional: Running the Ledger from Reports**

An alternate to running the ledger directly from the matter is to generate it from the available reports.

### 1. Navigate to the Reports

• Select the "Reports" option from the menu on the left side of the screen.

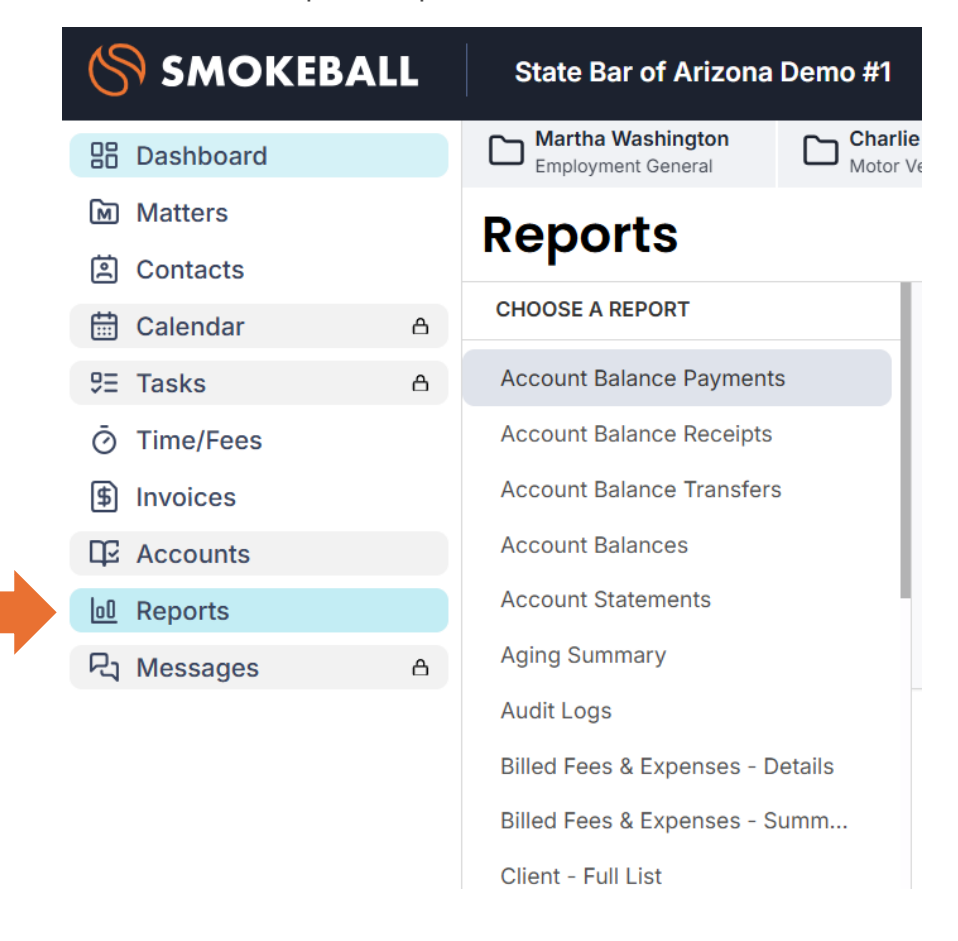

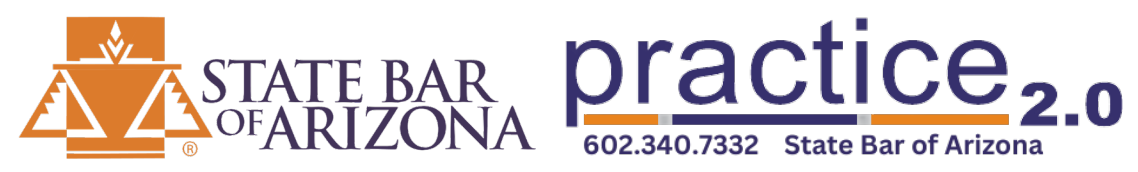

• Under "Choose a Report" select "Ledger Export", then follow the same steps from above, ensuring that "All Time" is selected and selecting the specific Matter for which you want to generate a report.

## Optional: Set Up Trust Receipting (If Not Already Done)

To ensure proper trust accounting setup:

- Go to **Settings > Firm Settings**. (Look for the gear in the lower left corner)
- From Firm Settings, Select Accounts

| Firm Settings      | •                          |              |               |
|--------------------|----------------------------|--------------|---------------|
| Firm Details       | Firm Details               |              |               |
| Staff & Users      | Firm Name *                |              |               |
| Internal Reference | State Bar of Arizona De    |              |               |
| <b>T O A</b> 11 11 | Area Code                  | Phone Number | STATE PAD     |
| Time & Activities  | 202                        | 6023407313   | A A OFARIZONA |
| Rate Sets          | Area Code                  | Fax Number   |               |
| Invoice Settings   |                            |              |               |
| Email Templates    |                            |              | Edit Logo     |
| Accounts           | Street Address             |              |               |
| QuickBooks         | Address Search             |              |               |
| Payment Provider   | <b>Q</b> Enter address her | e            |               |
| Fayment Flovider   | Address Line 1             |              |               |

• Select **Trust Account Settings** and toggle all the receipting options that you would like to have to on.

### **Firm Settings**

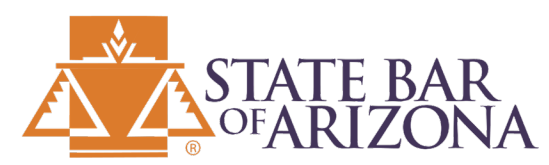

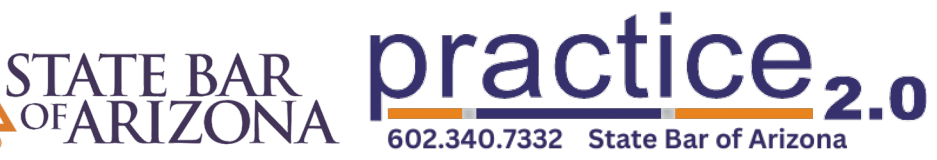

# **Firm Settings**

| Firm Details                                         | Truct Account Sottings                                                                                                    | Truct & Operating Check  | Evergreen Petainer | Trust Transaction Numbering |
|------------------------------------------------------|----------------------------------------------------------------------------------------------------|--------------------------|--------------------|-----------------------------|
| Staff & Users                                        | Trust Account Settings                                                                                                    | Trust & Operating Check  | Evergreen Ketainer |                             |
| Internal Reference                                   | Trust Account Settings<br>⊕ ADD TRUST ACCOUNT                                                                                         |                          |                    | Show closed                 |
| Time & Activities                                    | Account Name                                                                                                    | Display Name             | Bank Name          | State                       |
| Rate Sets                                            | Main IOLTA Trust Account                                                                                                    |                          |                    | Arizona                     |
| Invoice Settings Default Payment Account for Arizona |                                                                                                    |                          |                    |                             |
| Email Templates                                      | Select                                                                                                    |                          | /                  |                             |
| Accounts                                             | Trust and Operating Ac                                                                                                    | count Ontions            |                    |                             |
| QuickB                                               | Always open PDF when                                                                                                    | creating a Trust Payment |                    |                             |
| Payment Provider                                     | <ul> <li>Always open PDF when creating an Operating Payment</li> <li>Always open PDF detail when creating a Trust Transfer</li> </ul> |                          |                    |                             |
|                                                      | Save                                                                                                    |                          |                    |                             |

• This should generate a receipt whenever you create a transaction in the trust account.